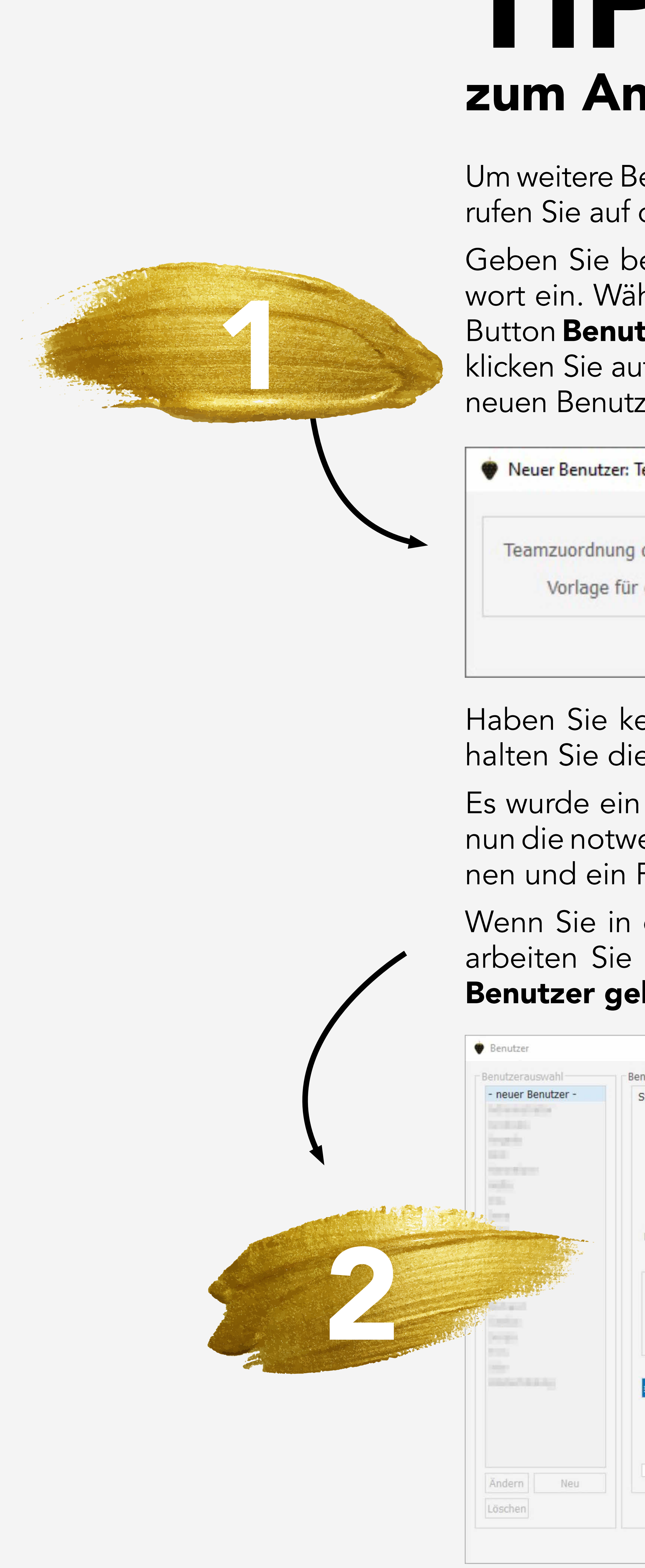

## TIPPS UND TRICKS zum Anlegen eines weiteren MEDISTAR-Benutzers in der ZBV

Um weitere Benutzer in der ZBV hinzufügen zu können, rufen Sie auf der Kommandoebene **IUSR** auf.

Geben Sie bei der Passwortabfrage ihr Masterpasswort ein. Wählen Sie im darauffolgenden Menü den Button **Benutzer** aus. Links unter der Benutzerauswahl klicken Sie auf **Neu** und ordnen, falls vorhanden, dem neuen Benutzer ein Team und eine Vorlage zu.

| Team Standardrolle / Vorlagena | uswahl ?                                                                       | > |
|--------------------------------|--------------------------------------------------------------------------------|---|
| g der Standard-Benutzerrolle   | Praxis                                                                         | ~ |
| r die Standard-Benutzerrolle   | ohne Vorlagenverwendung<br>ohne Vorlagenverwendung<br>Praxis<br>Terminkalender | ~ |

Haben Sie keine Teams und Vorlagen angelegt, erhalten Sie diese Auswahl nicht.

Es wurde ein neuer Benutzer angelegt, bei dem Sie nun die notwendigen Informationen hinterlegen können und ein Passwort vergeben müssen.

Wenn Sie in einer Praxisgemeinschaft arbeiten, bearbeiten Sie auch die Felder **Freigabe Praxis** und **Benutzer gehört zu Praxis**.

| utzereigens | chaften                                              |                   |        |                 |
|-------------|------------------------------------------------------|-------------------|--------|-----------------|
| ammdaten    | Rechte                                               |                   |        |                 |
|             | Benutzername<br>Titel<br>Vorname<br>Name<br>Funktion | Bitte festlegen V |        |                 |
| arteikarten | übergreifende Datensicht                             | Keine             |        | ~               |
| Passw       | ort wiederholen<br>PSH-Anmeldepassw                  | ort kopieren      |        |                 |
| igabe Prax  | Benutzer gehört zu Praxis                            | s Bitte ausw 💟    |        |                 |
|             |                                                      | zuordnen          | Benutz | erhild erfassen |
|             | HBA :                                                |                   |        |                 |
| CGM ME      | DISTAR MESSENGER starte                              | en                |        |                 |

Im nächsten Schritt wählen Sie den Reiter **Rechte** an. Wenn Sie nicht mit den Vorlagen arbeiten und damit die Rechte vorab schon definiert haben, können Sie diese in diesem Bereich konfigurieren. Sie können alle Funktionsrechte zu 100 % freischalten, indem Sie, wie abgebildet, über diese Oberfläche den Haken für die Rechte setzen oder Sie öffnen über das Pluszeichen die jeweiligen Funktionsrechte und können im aufgeklappten Menü nur einzelne Rechte vergeben.

| Rollenauswa | hl  | Rolleneigenschaften                                                                                                    |                                                                         |                                    |                        |    |
|-------------|-----|----------------------------------------------------------------------------------------------------|-------------------------------------------------------------------------|------------------------------------|------------------------|----|
| Standard    |     | Rollenbezeichnung                                                                                                    | Standard                                                                | Vorlage anwender                   | Von Vorlage trenne     | en |
|             |     | Teamzugehörigkeit                                                                                                    | Praxis                                                                  | ✓ Arztkennzeichen                  |                        |    |
|             |     | Funktionsrechte  Funktionsrechte  Praxis/Patien  Funktionsrechte  Funktionsrechte  Funkti Funktionsrechte  Funktionsrechte  Funktionsrechte  F | nt (100%)<br>(100%)<br>100%)                                            | Erläuterunger                      | n                      |    |
|             |     | Listen (10<br>Listen (10<br>Listen (10<br>Control Datenpflege<br>Konfiguration<br>Chierco Rechts und<br>Alle aufklappen Al                                                                                                    | 0%)<br>(100%)<br>n (99%)<br>Ontionen<br>le einklappen                   | Fur                                | oktion / Recht suchen. |    |
|             |     | Listen (10<br>Listen (10<br>Listen (10<br>Konfiguration<br>Chierco Rechts und<br>Alle aufklappen Al                                                                                                    | 0%)<br>(100%)<br>n (99%)<br>Ontionen<br>le einklappen                   | Fun                                | oktion / Recht suchen. |    |
|             |     | Listen (10<br>Listen (10<br>Listen (10<br>Control Datenpflege<br>Konfiguration<br>Control Datenpflege<br>Konfiguration<br>Control Datenpflege<br>Alle aufklappen All<br>Praxis                                                                                                    | 0%)<br>(100%)<br>n (99%)<br>Ontionen<br>le einklappen<br>Lesen          | Fun<br>Schreiben<br>alles          | oktion / Recht suchen. |    |
|             |     | Listen (10<br>Listen (10<br>Datenpflege<br>Konfiguration<br>Civerce Rechts und<br>Alle aufklappen Al<br>Praxis a<br>Terminkalender a                                                                                                    | 0%)<br>(100%)<br>n (99%)<br>Ontionen<br>le einklappen<br>esen<br>alles  | Fun<br>Schreiben<br>alles<br>alles | Aktion / Recht suchen. |    |
| Ändern      | Neu | Listen (10<br>. Datenpflege<br>. Konfiguration<br>Civerce Rechts und<br>Alle aufklappen Al<br>Praxis<br>Terminkalender a<br>Konten freigeben                                                                                                    | 0%)<br>(100%)<br>n (99%)<br>Ontionen<br>le einklappen<br>alles<br>alles | Fun<br>Schreiben<br>alles<br>alles | ektion / Recht suchen. |    |

Bestätigen Sie danach alle Fenster mit **OK** und verlassen Sie das Hauptmenü über den Button **Beenden**.

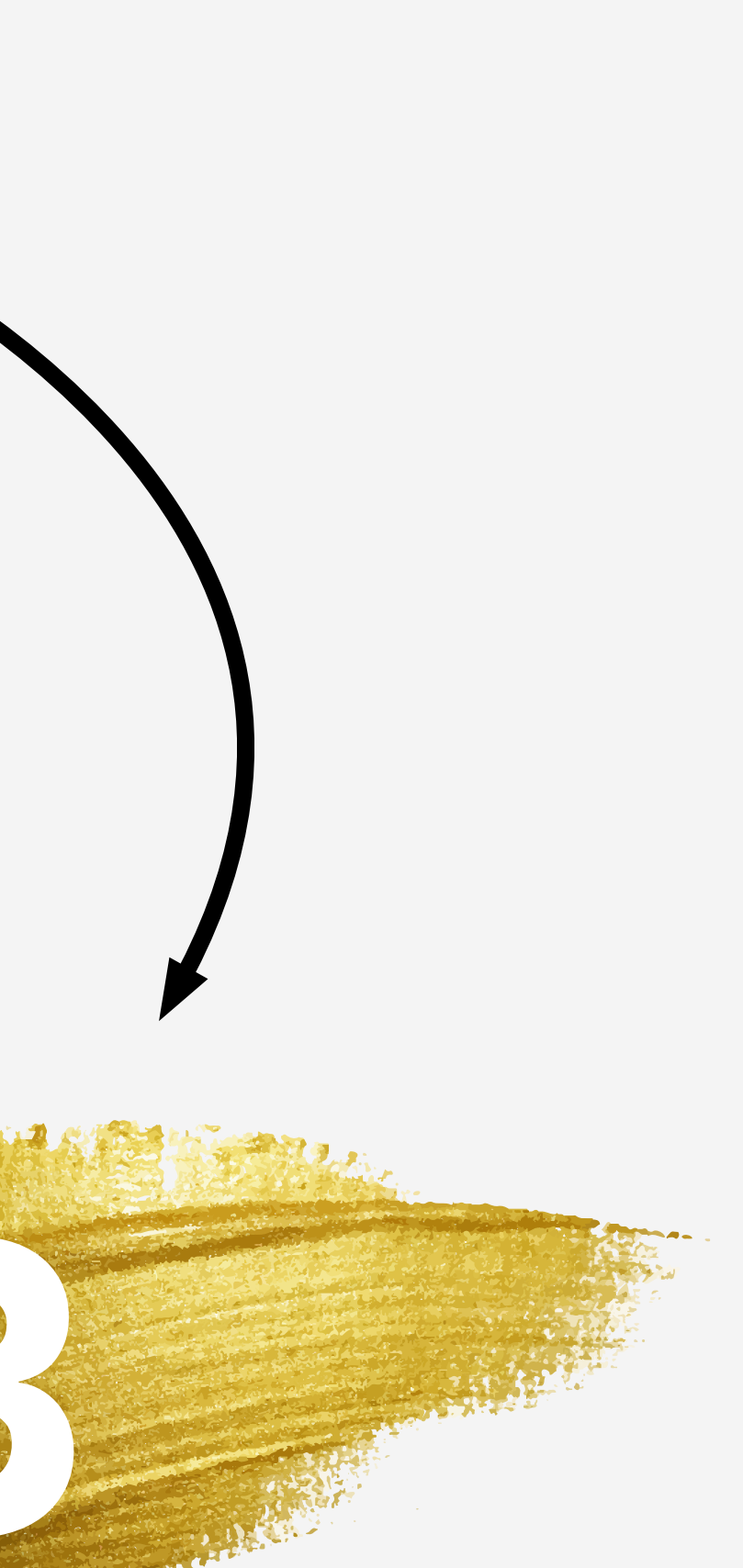